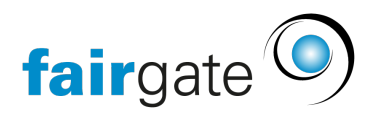

Base de connaissances > Cours et événements > Paramètres relatifs aux événements > Formulaire d'inscription

## Formulaire d'inscription

17.04.2025 - Paramètres relatifs aux événements

Si vous avez créé un événement avec inscription, le module événement vous fournit un formulaire correspondant.

Le module d'événement vous offre les options de réglage suivantes afin que vous puissiez obtenir les données dont vous avez besoin directement lors de votre inscription.

Attention: Pour pouvoir utiliser cette fonction, les "<u>Détails d'inscription</u>" doivent être réglés sur "ON".

| fairgate ADMINISTRATION ~                        | Contacts v Documents v Communication v Sponsors v F              | inance TVB v Finance ZTVB v Événements | •                                              |                     | 🚱 Demo André 🗸 🔸                   |
|--------------------------------------------------|------------------------------------------------------------------|----------------------------------------|------------------------------------------------|---------------------|------------------------------------|
| <ul> <li>Fonctions de<br/>l'événement</li> </ul> | ♣ > Événements > Liste des événements                            |                                        |                                                |                     |                                    |
| Données essentielles                             | Formulaire d'inscription - Discution an                          | rès la course                          |                                                |                     | FR DE EN IT Changement d'événement |
| Hiérarchie des<br>événements                     |                                                                  |                                        |                                                |                     | · · ·                              |
| Détails d'inscription                            | Veuillez ajouter des adresses mail pour la notification          |                                        |                                                |                     |                                    |
| Prix                                             |                                                                  |                                        |                                                |                     |                                    |
| Annonce                                          | Texte d'information                                              |                                        |                                                |                     |                                    |
| Formulaire d'inscription                         |                                                                  |                                        |                                                | lh.                 |                                    |
| Notifications                                    | Données personnelles 🔹                                           |                                        |                                                |                     |                                    |
| Documents                                        | Defense de la                                                    | diama di matati Tani                   |                                                | © constitutions     | 0                                  |
| Collaborateurs                                   | Prenom 🗰 🛓                                                       | champ de contact:rexte                 | (une seule ligne) 📽 kequiert une commation     | es caracteristiques | 0                                  |
| lor                                              | Nom 🛊 🛔                                                          | Champ de contact:Texte                 | (une seule ligne) 📽 Requiert une confirmation  | Caractéristiques    | 0                                  |
| ). Cationaise dissionments —                     | Salutation 🛊 🎄                                                   | Champ de contact:Sélec                 | tion (menu déroulant)                          | E Caractéristiques  | 0                                  |
| categories devenements =                         | Sexe 🛊 🛔                                                         | Champ de contact:Sélec                 | tion (menu déroulant)                          | Caractéristiques    | 0                                  |
|                                                  | Langue de correspondance 🛊 🎄                                     | Champ de contact:Sélec                 | tion (menu déroulant) 🗹 Requiert une confirmat | tion                | 0                                  |
|                                                  | Où avez-vous entendu parler de nous ?                            | Ligne unique                           | ×                                              | Caractéristiques    |                                    |
|                                                  | O Ajouter un champ de contact O Créer un champ de formulaire per | sonnalisé                              |                                                |                     |                                    |
|                                                  | Adresse de facturation                                           |                                        |                                                |                     |                                    |
|                                                  | La esertía Adresese de forturation plant par affichán            |                                        |                                                |                     |                                    |
|                                                  | La partie Adresse de lacturation trest pas ambree.               |                                        |                                                |                     |                                    |
|                                                  | Affichage "Ajouter une section"                                  | <b>↑ 0</b>                             |                                                |                     |                                    |
|                                                  | O Ajouter un champ de contact O Créer un champ de formulaire per | sonnalisé                              |                                                |                     |                                    |
|                                                  | Notice upe section                                               |                                        |                                                |                     |                                    |
|                                                  | - ·                                                              | Afficher Cantcha                       |                                                |                     |                                    |
|                                                  | Protection spanning                                              | Anche Capicila                         |                                                |                     |                                    |
|                                                  | Bouton d'inscription                                             | Inscrire                               |                                                |                     |                                    |
|                                                  |                                                                  |                                        |                                                |                     |                                    |
|                                                  | Enregistrer les modifications Rejeter les changements            |                                        |                                                |                     |                                    |

Vous pouvez saisir un texte dans le champ "Texte d'information". Il est affiché dans le formulaire d'inscription sur le site web et se trouve sous le nom de l'événement.

|                             | MENTS       | ACCUEIL                                  | ÉQUIPES/RÉGIONS                                                                                | CALENDRIER                            | ARTICLES          | CONTACT | PLUS ~            |
|-----------------------------|-------------|------------------------------------------|------------------------------------------------------------------------------------------------|---------------------------------------|-------------------|---------|-------------------|
| S'inscrire                  | : Dis       | cutic                                    | on après l                                                                                     | a cours                               | e                 |         |                   |
| mardi, 29.06.2021 15:00 - 1 | 16:00       |                                          | ,                                                                                              |                                       |                   |         |                   |
|                             |             |                                          |                                                                                                |                                       |                   |         |                   |
| CHOISISSEZ UN               | I PRIX D'EN | NTRÉE                                    |                                                                                                |                                       |                   |         |                   |
| Discussion après co         | ourse       | Ce billet es<br>07.07.2021<br>correspond | t valable pour la semaine du C<br>. Pour les semaines suivantes<br>lants doivent être achetés. | 01.07.2021 au 200 c<br>s, les billets | of 200 disponible |         | <b>EUR</b> 500,00 |

## **Données personnelles**

Afin de pouvoir envoyer des emails généraux relatifs à des événements - ou des factures dans la version Pro - à partir de Fairgate, les champs "Prénom", "Nom", "Salutation" et "Sexe" sont nécessaires. C'est pourquoi ils sont prédéfinis comme champs obligatoires.

Attention: "Langue de correspondance" devient également un champ obligatoire si vous gérez un système multilingue.

Vous pouvez utiliser "Ajouter un champ de contact" pour choisir parmi les champs de contact qui existent déjà dans votre système. Si cela ne suffit pas, cliquez sur "Créer un champ personnalisé", puis ouvrez "Propriétés" en cliquant sur le petit plus.

Important: Les champs personnalisés n'ont aucun lien avec les données de votre gestion des contacts!

|   | Où avez-vous entendu parler de nous ?                |                      | Ligne unique | v | Caractéristiques | MARCH |
|---|------------------------------------------------------|----------------------|--------------|---|------------------|-------|
|   | Obligatoire                                          |                      |              |   |                  |       |
|   | Disponible pour                                      | Personne privée      |              |   |                  |       |
|   | Caractère générique                                  |                      |              |   |                  |       |
|   | Préalable au champ                                   |                      |              |   |                  |       |
|   | Info-bulle                                           |                      |              |   |                  |       |
|   |                                                      |                      |              |   |                  |       |
| 0 | Aiouter un champ de contact 🕒 Créer un champ de forr | mulaire personnalisé |              |   |                  |       |

Vous pouvez rendre ce champ obligatoire si vous cochez la case.

Si vous autorisez d'autres types de contact que "personne privée", comme dans l'exemple, à s'inscrire, vous pouvez adapter votre champ de formulaire personnalisé à cet effet avec "disponible pour".

Pour ainsi dire "place réservée" fait référence au texte que vous pouvez enregistrer dans le champ comme une " texte re remplacement". Ce texte disparaîtra dès que quelqu'un aura tapé quelque chose, et ne sera pas soumis au système si vous le laissez. Le caractère de remplacement est facultatif. Où avez-vous entendu parler de nous ?

La "valeur pré-remplie", quant à elle, est un texte que le système de connexion accepte s'il n'est pas modifié par l'utilisateur de la connexion. Le préremplissage est également facultatif.

| Où avez-vous entendu | Amis |
|----------------------|------|
|                      |      |

Si vous saisissez un texte dans "Note", le nom de votre champ sur la page web sera souligné et le texte d' indication s'affiche dès que vous passez la souris dessus

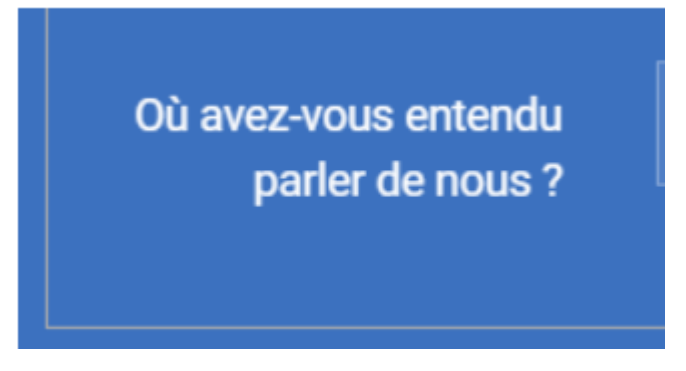

## Ajouter l'adresse de facturation et la section

Une adresse de facturation différente vous permet, entre autres, de faire en sorte que les entreprises reçoivent la facture de vos employés ou que les grands-parents reçoivent la facture de leurs petits-enfants.

Si vous voulez activer cette option, mettez le bouton sur "ON". Cela ouvrira d'autres options:

| Adresse de facturation <b>®</b> ♠♦ MARC                                                        |                                                                   |                                                                |         |
|------------------------------------------------------------------------------------------------|-------------------------------------------------------------------|----------------------------------------------------------------|---------|
| La partie Adresse de facturation n'est pas affichée.                                           |                                                                   |                                                                |         |
| Offrez la possibilité d'utiliser l'adresse de correspondance comme adresse                     | de facturation à la place. (Note: Assurez-vous que les champs d'a | dresse de correspondance sont disponibles dans le formulaire). |         |
| Permettre aux contacts d'entrer une adresse de facturation spécifique pour                     | r cet événement                                                   |                                                                |         |
| Aliasname 🛔 🖾                                                                                  | Champ de contact:Texte (plusieurs lignes)                         | Caractéristiques                                               | ARRÊT 🙁 |
| Rue 🛎 🖾                                                                                        | Champ de contact:Texte (plusieurs lignes)                         | Caractéristiques                                               | MARCE   |
| Boîte postale  🛔 🖾                                                                             | Champ de contact:Texte (une seule ligne)                          | Caractéristiques                                               | ARRÊT 🙁 |
| Code postal 🛔 🖾                                                                                | Champ de contact:Texte (une seule ligne)                          | Caractéristiques                                               | MARCE   |
| Lieu 🛔 🖾                                                                                       | Champ de contact:Texte (une seule ligne)                          | Caractéristiques                                               | MARCI   |
| Affichage "Ajouter une section"                                                                | *                                                                 |                                                                |         |
| Champ de formulaire personnalisé test  🛔                                                       | Champ de contact: Téléchargement de fichier                       | Caractéristiques                                               | MARCI   |
| Magic-Pass 🛔                                                                                   | Champ de contact:Sélection (case à cocher)                        | Caractéristiques                                               | MARCI   |
| <ul> <li>Ajouter un champ de contact</li> <li>Créer un champ de formulaire personna</li> </ul> | lisé                                                              |                                                                |         |
| Ajouter une section                                                                            |                                                                   |                                                                |         |
| Protection spam 🗹 Afficher Capto                                                               | ha                                                                |                                                                |         |
| Bouton d'inscription Inscrire                                                                  |                                                                   |                                                                |         |
|                                                                                                |                                                                   |                                                                |         |
| Enregistrer les modifications Rejeter les changements                                          |                                                                   |                                                                |         |

Dans les propriétés, vous trouverez à nouveau la possibilité de sélectionner le type de contact à partir duquel vous souhaitez recevoir ces informations. Les boutons situés à droite vous permettent d'activer (ON) ou de désactiver (OFF) chaque demande d'information individuelle, qui apparaîtra dans l'affichage de votre page web:

| Prénom*                                                                                                    |                                                                                     |                              | Champ de formulaire<br>personnalisé test |     | Sélectionner fichie |
|----------------------------------------------------------------------------------------------------|-------------------------------------------------------------------------------------|------------------------------|------------------------------------------|-----|---------------------|
| Nom*                                                                                                    |                                                                                     |                              | Magic-Pass                               | Oui |                     |
| Salutation*                                                                                                | Sélectionner                                                                        |                              |                                          | Non |                     |
| Sexe*                                                                                                    | Sélectionner                                                                        |                              |                                          |     |                     |
| angue de correspon-<br>dance*                                                                              | Sélectionner                                                                        |                              |                                          |     |                     |
|                                                                                                    |                                                                                     |                              |                                          |     |                     |
|                                                                                                    |                                                                                     |                              |                                          |     |                     |
|                                                                                                    |                                                                                     |                              |                                          |     |                     |
| Adrosso do fo                                                                                              |                                                                                     |                              |                                          |     |                     |
| Adresse de fac                                                                                             | cturation<br>se de facturation qui diffère des                                      | données d'adresse            |                                          |     |                     |
| Adresse de fac<br>Saisissez une adres<br>saisies ci-dessus                                                 | Cturation<br>se de facturation qui diffère des                                      | données d'adresse            |                                          |     |                     |
| Adresse de fac<br>Saisissez une adres<br>saisies ci-dessus<br>Utilisez l'adresse sui                       | Cturation<br>se de facturation qui diffère des<br>ivante pour toutes vos futures fa | données d'adresse<br>ctures. |                                          |     |                     |
| Adresse de fac<br>Saisissez une adres<br>saisies ci-dessus<br>Utilisez l'adresse sui<br>Rue                | Cturation<br>se de facturation qui diffère des<br>ivante pour toutes vos futures fa | données d'adresse<br>ctures. |                                          |     |                     |
| Adresse de fac<br>Saisissez une adres<br>saisies ci-dessus<br>Utilisez l'adresse sui<br>Rue                | Cturation<br>se de facturation qui diffère des<br>ivante pour toutes vos futures fa | données d'adresse<br>ctures. |                                          |     |                     |
| Adresse de fac<br>Saisissez une adres<br>saisies ci-dessus<br>Utilisez l'adresse sui<br>Rue<br>Code postal | Cturation<br>se de facturation qui diffère des<br>ivante pour toutes vos futures fa | données d'adresse<br>ctures. |                                          |     |                     |
| Adresse de fac<br>Saisissez une adres<br>saisies ci-dessus<br>Utilisez l'adresse sui<br>Rue<br>Code postal | Cturation<br>se de facturation qui diffère des<br>ivante pour toutes vos futures fa | données d'adresse<br>ctures. |                                          |     |                     |

Vous avez également la possibilité de créer votre propre commande en cliquant sur "Ajouter une section". De cette façon, vous pouvez afficher des informations regroupées en catégories.

## Protection contre le spam et inscription du bouton de connexion

Si vous cochez la case "Activer Captcha" dans la rubrique "Protection contre le spam", le célèbre champ "Je ne suis pas un robot" sera défini sur votre site web. Vous pouvez l'utiliser pour rendre beaucoup plus difficile l'inscription en masse d'une personne, soi-disant pour plaisanter.

En plus de l'"Inscription du bouton de connexion", vous pouvez également inscrire "Terminé!" au lieu de l'inscription par défaut "Connexion", par exemple.

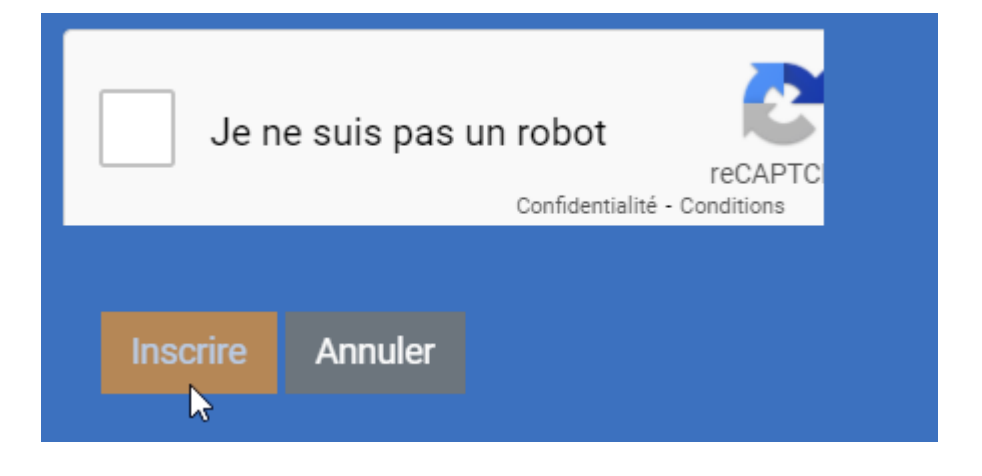